| —、         | 工作原理图            | .1 |
|------------|------------------|----|
| 二、         | 如何连接             | .2 |
| 2.1 i      | 人识Smartbox 3.0设备 | .2 |
| 2          | .1.1 主要控件        | .2 |
| 2          | .1.2 功能特性        | .3 |
| 2          | .1.3 技术参数        | .3 |
| <b>2.2</b> | 如何连接             | .3 |
| Ξ、         | 软件安装包及驱动安装       | .7 |
| 四、         | 升级及通讯设置          | 10 |
| <b>4.1</b> | 如何升级?            | 11 |
| 4.2 Ì      | 没置通讯方式           | 12 |
| 五、         | 常见问题             | 13 |
|            |                  |    |

1

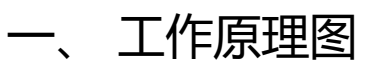

下图显示为使用Smartbox 3.0作为J2534工具时操作的工作原理图。

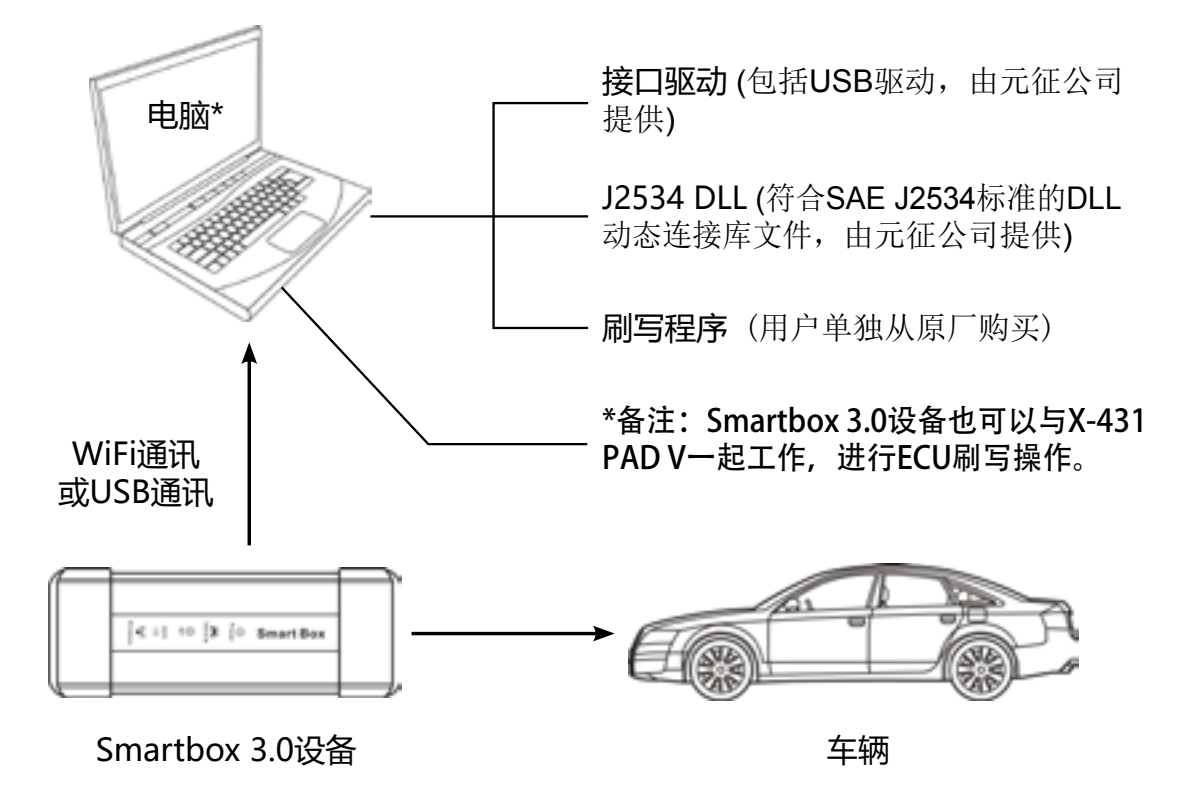

其中"接口驱动"和"J2534 DLL"包含在提供的软件安装包中。安装好软件安装包后,接口驱动和 J2534 DLL文件即安装在电脑上。具体操作,请参照第三章节。

Smartbox 3.0设备支持USB通讯和WiFi通讯。其内置WiFi模块,如果您的电脑支持Wi-Fi 5G频段,可将电脑和Smartbox 3.0设备组成局域网进行数据传输。

二、如何连接

## 2.1 认识Smartbox 3.0设备

该设备用于连接车辆诊断座采集车辆数据,然后通过WiFi通讯或USB通讯方式发送给电脑进行解析。

该设备兼容SAE J2534-1和SAE J2534-1标准。配合原厂诊断软件使用时,其不仅可以作为J2534工具使用,还可以作为诊断工具使用,用户可以进行读取故障码、清除故障码和数据流读取等操作。

## 2.1.1 主要控件

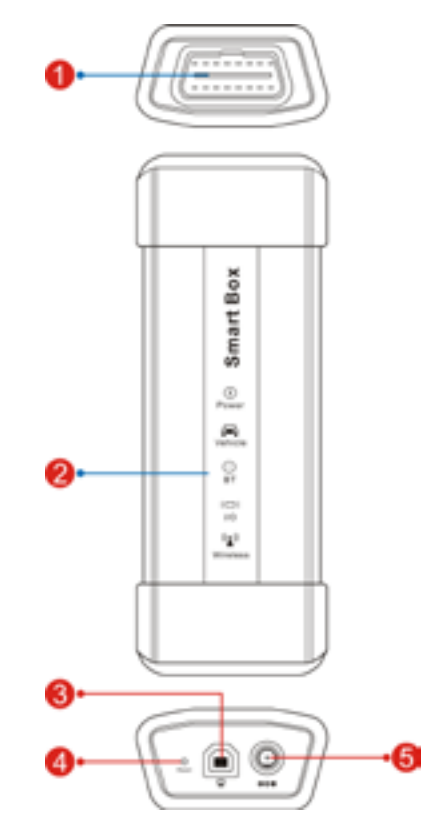

## 表2-1为Smartbox 3.0设备插孔及指示灯:

| 编号 | 名称及说明                                 |  |  |
|----|---------------------------------------|--|--|
| 1  | 诊断端口:用于连接车辆诊断座或OBD II延长线。             |  |  |
|    | LED指示灯:用于实时显示该设备与电脑工作状态。从上至下分别为:      |  |  |
|    | 1、Power(电源)指示灯:该设备通电后显示为红色并常亮。        |  |  |
|    | <b>2、Vehicle</b> (车辆通讯)指示灯:           |  |  |
| 2  | • 该设备与电脑通讯时,该指示灯亮起并闪烁。                |  |  |
| 2  | • 该设备与电脑无通讯时,该指示灯不亮。                  |  |  |
|    | 3、BT(蓝牙)通讯指示灯:其显示为蓝色时,此时为无线蓝牙工作模式。    |  |  |
|    | 4、I/O(USB)通讯指示灯:该设备与电脑通过USB连接后该指示灯点亮。 |  |  |
|    | 5、Wireless通讯指示灯:该设备使用WiFi通讯时该指示灯点亮。   |  |  |

| 3 | Reset复位孔:用于复位该设备。                                                                 |  |  |
|---|-----------------------------------------------------------------------------------|--|--|
| 4 | USB插孔:用于连接该设备和电脑。                                                                 |  |  |
|   | 电源插孔:用于连接电源适配器给该设备供                                                               |  |  |
| 5 | *注意:在进行刷写操作时,确保车辆<br>车辆诊断座上取电,但强烈建议您使用随机<br>写时如果车辆电压不足可能会导致刷写失则<br>也有导致控制模块损坏的可能。 |  |  |

## 2.1.2 功能特性

- 支持J2534协议;
- 兼容SAE J2534-1(2004)和SAE J2534-1(2006)标准,可搭配OEM原厂诊断软件使用(目前支持品 牌包括大众、奥迪、西亚特、斯柯达、本田、讴歌、通用、欧宝、萨博等、丰田、雷克萨斯、塞 恩、沃尔沃等,适配车型持续更新中)
- 可作为VCI(Vehicle Communication Interface车辆通讯接口)设备时,可与元征X-431 PADV综合 诊断设备搭配使用;
- 支持(与电脑)两种通讯方式:无线WiFi和USB通讯。无需额外使用网线。在传输速率、诊断距离和抗干扰等方面远优于传统蓝牙连接。

## 2.1.3 技术参数

| CPU  | 双处理器Cortex-A7-  |
|------|-----------------|
| 操作系统 | Linux           |
| 工作电压 | DC 9V ~ 36V     |
| 内存   | 256MB           |
| 存储   | 8GB             |
| USB  | Type B x 1      |
| 蓝牙   | Bluetooth 4.0双模 |
| WiFi | 2.4G/5GHz双频     |
|      |                 |

## 2.2 如何连接

在使用Smartbox 3.0设备进行操作前,需要进行如下连接。 方法一:使用USB通讯

<u>2</u>

## Smartbox 3.0 - J2534 操作手册

电。

电瓶电压充足且工况良好。虽然该设备可以从 机附送的电源适配器给该设备供电:因为在刷 改。虽然有时刷写操作可以恢复,但刷写失败

注,可搭配OEM原厂诊断软件使用(目前支持品 、通用、欧宝、萨博等、丰田、雷克萨斯、塞 所通讯接口)设备时,可与元征X-431 PADV综合 讯。无需额外使用网线。在传输速率、诊断距

+Cortex-M7

牛包&驱动安装

如何连接

升级及通讯设置

常见问题

3

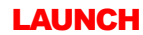

LAUNCH

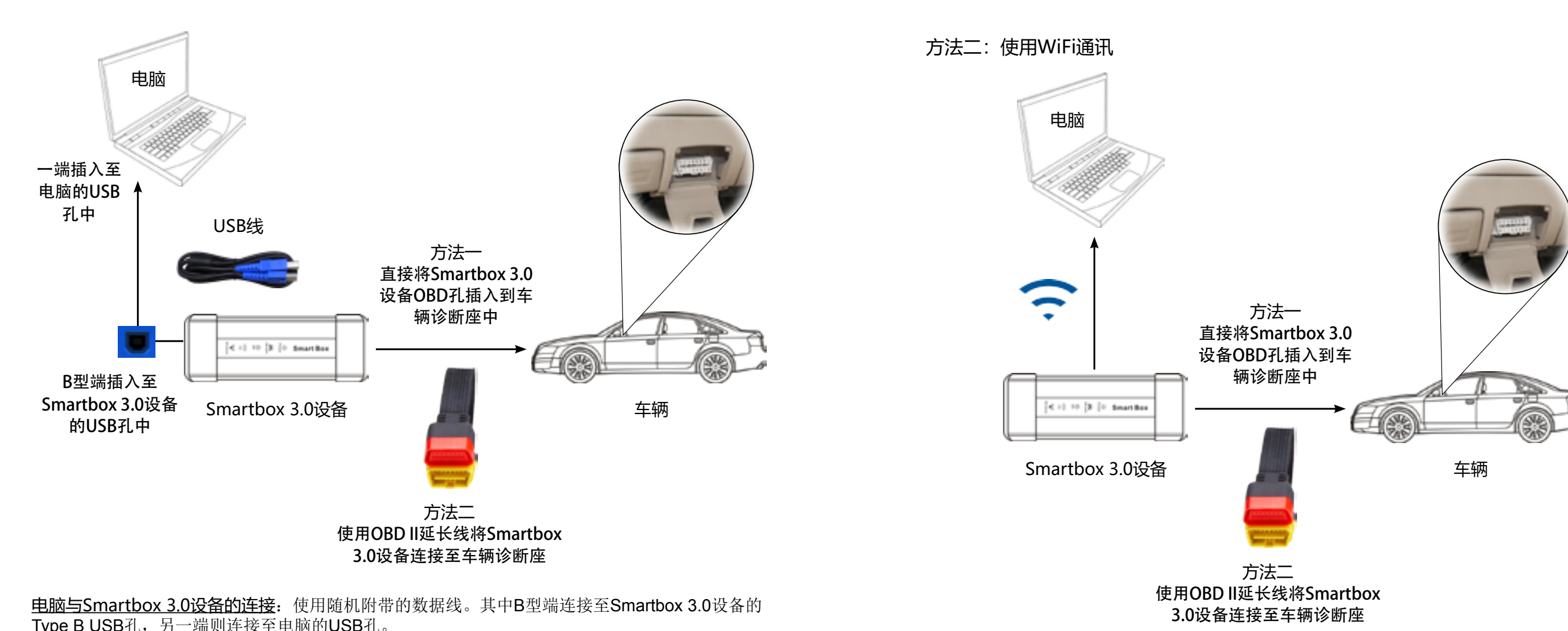

Type B USB孔,另一端则连接至电脑的USB孔。

车辆与Smartbox 3.0设备的连接: 有两种方法: 可以直接将Smartbox 3.0设备插入到车辆诊断座 中,或者使用OBD II延长线将Smartbox 3.0设备连接至车辆诊断座。

如需Smartbox 3.0设备和电脑进行WiFi通讯,请确保电脑支持WiFi 5G频段,WiFi连接方式请参考 如下:

1、电脑打开网络和共享中心,在页面左侧点击【管理无线网络】->【添加】->【手动创建网络配 置文件】。

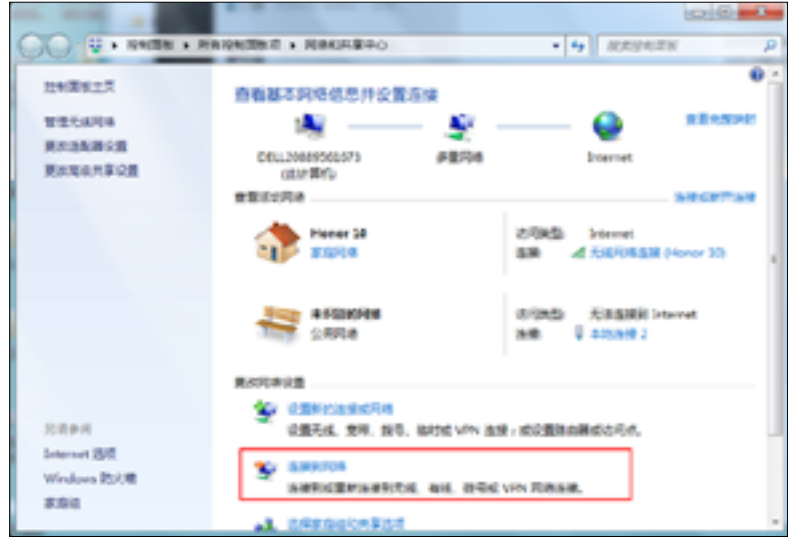

2、在无线网络信息页面,输入网络名(网络名直接输入设备序列号,如98989\*\*\*\*\*\*,其中\*\*\*\*\*\*\* 代表7位数字)、安全类型(WPA2 PSK 或WPA2-个人)、加密类型(AES)和安全密钥

如何连接

4

如何连接

|            |                                          | P |
|------------|------------------------------------------|---|
| NER IN     |                                          |   |
|            | 2082 Internet<br>SR d SEPERAR (Nover 10) | • |
|            | の行動数 光道意味(intervet<br>後期 草 020x10-2      |   |
| NE VPN (8) | 18 - ක්රමුමානමක්රාලින්.                  |   |
| N. 2794    | VIN RIBAR.                               |   |

Smartbox 3.0 - J2534 操作手册

LAUNCH

| (12345678)。                                           | 三、软件安装包及驱动安装                                                                                                    |
|-------------------------------------------------------|----------------------------------------------------------------------------------------------------|
| G ♀ 手动振频到无线网络                                         |                                                                                                    |
| 输入您要添加的无线网络的信息                                        |                                                                                                    |
| 河域高(E): 989890001083<br>宗全両型(S) WPA2 - 个人 ▼           | 1、登录www.x431.com,在X-431 PAD V产品页面下有个工具下载可以下载sma<br>详细下载地址。http://ipfo.x431.com/prod_view.aspx2TypeId=12&Id=216&EI |
| 10年来型(内) AES ・                                        | 序到下载地址: http://inio.x451.com/prod_view.aspx: rypeid=12&id=210&i                                                   |
| 安全宏研(5): 2345678 回降歌字符(5)                             | 点 我想 汽车诊断及增修设备 车联邦产品及解决方案 哲如李载产品及解决方案 被间中心 投资者关系 服务与支持                                                            |
| 团 自动自动比差接口                                            | 相关 工法的工作 技术参数                                                                                                    |
| ②即使网络未进行广播包油播(Q)<br>警告:如果选择此选项,则计算机的降私信息可能存在风险。       | 🖓 szereszz : ali – relysikesis –                                                                                  |
|                                                       | ■Smart\$cx诊断曲12534驱动物件安装包及操作手能.rar                                                                                |
|                                                       |                                                                                                    |
| 《网络信总求八元成后点击下 少元成庄按。                                  | 2、下载元成,胼压驱动女袋包,在压缩包内有驱动女袋包压缩又针和操作于册。                                                                              |
| ◎ 愛 手助油爆発无线用機                                         | 3、 点击压缩包里的 SmartBox_3.0_Setup.exe, 屏幕並示如下:                                                                        |
| x&UD1225507 989890001083                              | J2534 - InstallShield Wizard                                                                                      |
|                                                       | <b>达涉文文的</b> 自<br>从下列选项中选择安装语言。                                                                                   |
| → 更改连接设置(H)<br>打开连接端性以便更改设置。                          |                                                                                                    |
|                                                       | 業度<br>単文 (新年)                                                                                                    |
|                                                       |                                                                                                    |
|                                                       |                                                                                                    |
|                                                       |                                                                                                    |
|                                                       |                                                                                                    |
|                                                       | InstaliShield                                                                                                    |
| 5.X                                                   | <上一歩(1) 下一歩(2) 取消                                                                                                 |
| 妾成功后,Smartbox 3.0设备和电脑即可组网通讯。此时Smartbox 3.0设备上的WiFi指示 | ·灯                                                                                                    |
| 亮。                                                    |                                                                                                    |

6

| 2534 操作手册 |
|-----------|
|           |

## 接到PC机上。

artbox J2534驱动。 ld=t3:12:3。

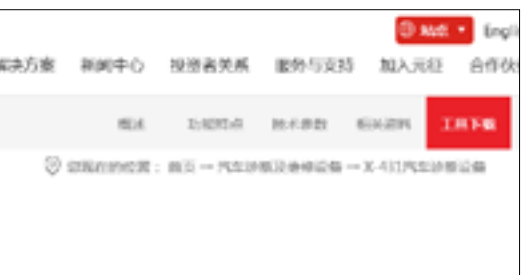

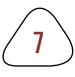

LAUNCH

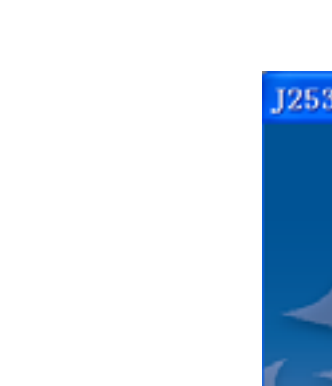

| 2534 - Install | Shield Wizard 🛛 🔀                                         |
|----------------|-----------------------------------------------------------|
| Ś              | 欢迎使用 J2534 InstallShield Wizard                           |
|                | InstallShield(B) Wizerd 裕在计算机中安装 J2534<br>。若要继续,语单击"下一步"。 |
|                |                                                           |
|                | (上-ダ①) 下                                                  |

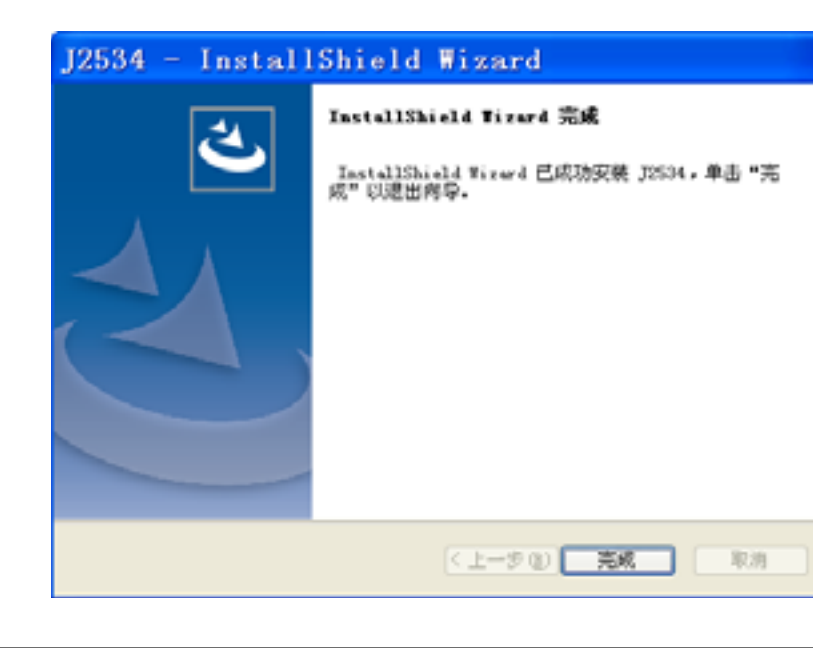

eseft Windows 7

清按上设备!

64

## 5、点击【下一步】确认安装。

| J2534 - InstallShield Wizar             | d 🔀              |
|-----------------------------------------|------------------|
| 可以安装设程序了<br>向导已就绪,可以开始安装了。              |                  |
| 學击"安裝"以开始安裝。<br>如果要检查或更改任何安裝设置,请单击"上一步" | ,单击 "取消" 退出安装向导, |
| instalibield                            | (1) 安美 取消        |

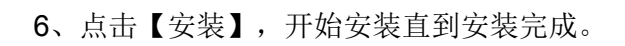

软件包&驱动安装

8

| urd                 |  |  |
|---------------------|--|--|
| izard 完成            |  |  |
| wd 已成功安装 J2534,单击"完 |  |  |
|                     |  |  |
|                     |  |  |
|                     |  |  |
|                     |  |  |
|                     |  |  |
|                     |  |  |

# **一**\*注意:如设备未连接,提示如下,提示后继续安装驱动文件。

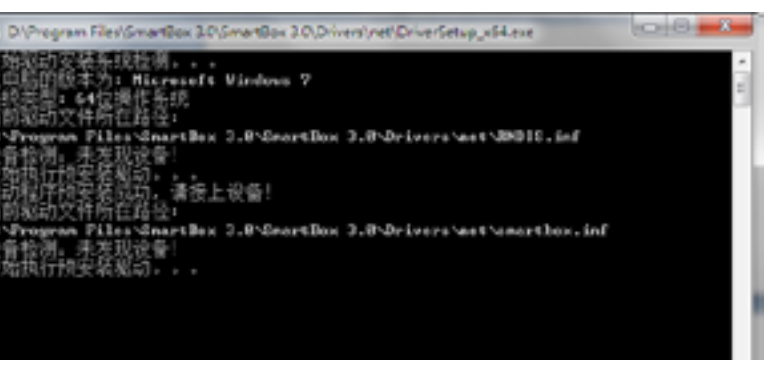

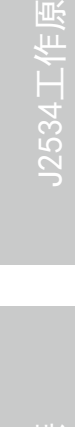

软件包&驱动安装

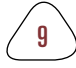

## 4.1 如何升级?

键完成,无需单独升级。

#### Ę \*注意:

- 请勿在运行原厂软件时进行版本升级操作。

| 版木                         | 殺置           |             |            |
|----------------------------|--------------|-------------|------------|
|                            |              |             |            |
|                            |              |             |            |
|                            |              |             |            |
|                            |              | 当局委本:       | V01.00-V01 |
|                            |              |             |            |
|                            |              |             |            |
|                            |              |             | 更新         |
|                            |              |             |            |
|                            |              |             |            |
|                            |              | 检测到有能力      | ·武学王章.     |
|                            |              |             |            |
| 1.满伤在运行第口                  | 和何任何的事要是     | 操作-         |            |
| 2.更新新加计 请                  | 确很金子与190年,脑芒 | 注催。         |            |
| 3 @@SmartBox3              | 的设备版本已为最新    | 新本, 因性外炎黄连接 | NDV设备货店    |
| 4.11前数本1988/1              | 教室·软件教室·为位   | 8年+         |            |
| <ul> <li>-06.0x</li> </ul> |              |             |            |

耐心等待。更新完成后,屏幕会显示如下:

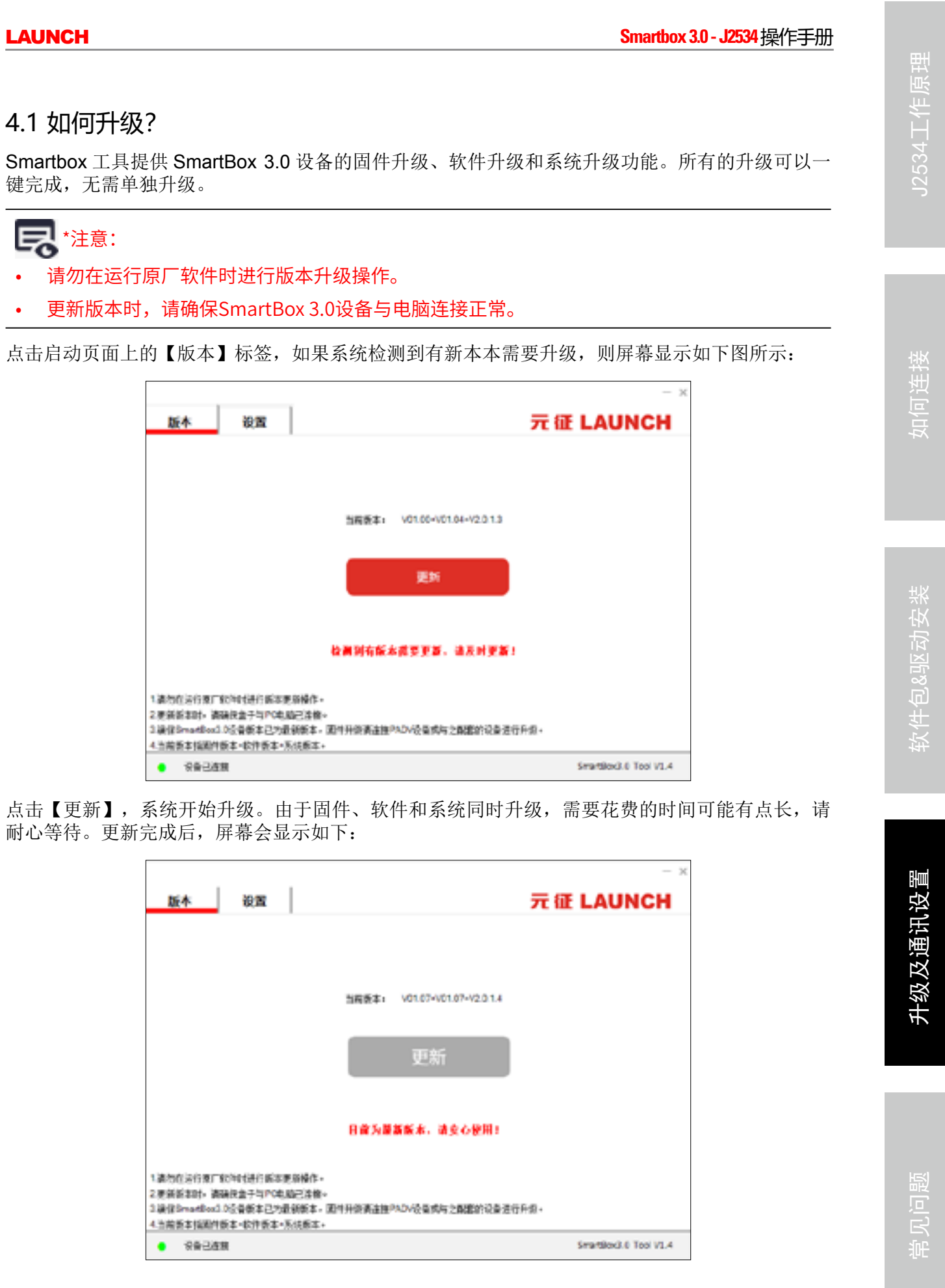

# 四、升级及通讯设置

安装 SmartBox\_3.0\_Setup 的软件安装包后,保持设备和电脑连接正常,双击 Windows 桌面上 SmartBox Tool 3.0 软件图标运行 SmartBox 工具,此时屏幕显示如下图所示:

| 公会か     | :52 |   | 368 |    | 100 |   | 1   |  |
|---------|-----|---|-----|----|-----|---|-----|--|
| 设备子网络际  | 255 |   | 255 |    | 255 |   | 0   |  |
| \$.\$P1 | 192 |   | 168 |    | 100 |   | 150 |  |
|         |     | 1 | Ē   | 2月 | ]   | 1 |     |  |
|         |     |   |     |    |     |   |     |  |
|         |     |   |     |    |     |   |     |  |

该工具包含两个功能标签:版本和设置。

版本:用于升级固件、软件和系统。

设置:用于设置 SmartBox\_3.0 盒子网络 IP,以确保盒子 IP 与本地 IP 在同一子网内通讯。

| Ę  | *注意: | 如设备未连接,    | 则屏幕底部会提示 | "设备未连接" | 0 | 此时请检查设备与电脑是否连 |
|----|------|------------|----------|---------|---|---------------|
| 接正 | 常或者按 | 安照第4.2章节所运 | 述方法进行设置。 |         |   |               |

|         | 未检测 | 11 R | <u>4</u> 1 | as | × 1 | <b>8</b> 1 |   |  |
|---------|-----|------|------------|----|-----|------------|---|--|
| 会会か     | 252 |      | 368        |    | 100 |            | 1 |  |
| 设备了阿维马。 | 255 |      | 255        |    |     |            | 0 |  |
| 東海中     |     |      |            |    |     |            |   |  |
|         |     |      | E          | Z用 | 3   |            |   |  |
|         |     |      |            |    |     |            |   |  |

/ 10 ]

11

#### LAUNCH

LAUNCH

## 4.2 设置通讯网络

如果 SmartBox 工具软件无法连接 LAUNCH J2534, 需要确认盒子 IP 与本地 IP 是否在同一个局域 网网络中。

如不在同一局域网内,则设备未连接(正常盒子 IP 为 192.168.100.1,本地 IP 也会显示如 192.168.100.xxx) :

| 版本 设置         |                     | 元征 LAUNC |
|---------------|---------------------|----------|
|               | 未從週刊改善」這定新辦教:       |          |
| ·公司20         | 292 . 168 . 190 . 1 |          |
| 设备于网络马        | £ 255 , 255 , 0 , 0 |          |
| <b>末</b> :約21 |                     |          |
|               | 应用                  |          |
|               |                     |          |

## 此时点击【应用】,系统自动将本地IP配置为与设备IP同一个网段。配置完成后设备状态显示为"设 备已连接"。 - ×

| 版本    | 设置      |     |     |    |     |     | 元征 LAUNC           |
|-------|---------|-----|-----|----|-----|-----|--------------------|
|       |         |     |     |    |     |     |                    |
|       | ·公益2*1  | 192 | 348 |    | 100 | 1   |                    |
|       | 设计网络环   | 255 | 255 |    | 255 | 0   |                    |
|       | \$3\$P1 | 192 | 168 |    | 100 | 150 |                    |
|       |         |     | Ē   | ZÆ | ]   |     |                    |
|       |         |     |     |    |     |     |                    |
| 设备已连接 |         |     |     |    |     |     | SmartBox3.6 Tool V |

# 五、常见问题

## 问题一: 原厂软件时无法识别 Launch J2534 怎么办?

- 1. 请确认 LAUNCH J2534 通电正常,红色电源指示灯已亮起。
- 2. 请打开 SmartBox 工具软件查看设备连接状态,确保设备处于已连接状态。如未连接,请按"问 题二"所述方法进行处理
- 3. 确认电脑是否安装了 BOSCH 接头驱动,如有安装过通用 / 克莱斯勒等品牌设备驱动,请按以下 方法进行处理:

a. 右键点击"计算机",点击管理打开计算机管理界面,展开"服务和应用程序"; b. 点击"服务",在右侧的服务列表中查找以 BOSCH 开头命名的服务,右键点击此服务,在弹 出菜单中选择"属性";

| PRICESTE     PRICESTE     PRICESTE     PRICES     PRICESE     PRICESE     PRICESE     PRICESE     PRICESE     PRICESE      PRICESE | BR     Background Intelligent Transfer     Beckground Intelligent Transfer     Beckground Intelligent Transfer     Bick     RED/RED/RED/RED/RED/RED/RED/RED/RED/RED/ | 555<br>A Altop K India<br>Altop Rate:<br>Application Mile<br>Application Mile<br>Application Mile<br>Application Mile<br>Application Law<br>Application Law<br>Application Law<br>Application Law<br>Application Law<br>Application Law<br>Black Device<br>Black Level Back<br>Black Level Back<br>Captured Find<br>Captured Find<br>Find<br>Find<br>Fi |
|----------------------------------------------------------------------------------------------------|----------------------------------------------------------------------------------------------------|----------------------------------------------------------------------------------------------------|

c. 在属性页面中的启动类型,选择"禁用"

### 注:禁用后相关设备将无法使用,如需使用,请再次进入以上设置,将启动类型改为"自动"即可。

d。 打开"网络和 Internet 设置",将电脑 IP 设置为"自动获取 IP 地址"和"自动获得 DNS 服务器地址"然后重启电脑后确认是否已解决。

如以上无法解决,建议联系技术支持。

/ 12 `

|               |              |     |       |   | 80                  |  |
|---------------|--------------|-----|-------|---|---------------------|--|
|               | 10.0         | 8.8 | DORT  |   | ##                  |  |
| And           | 34           |     | 10    |   | 8597                |  |
| Service .     | 84.          |     | FIDME | - | Automotive Reserves |  |
|               | 55.          |     | #40   |   | sampore rempre ra-  |  |
| eily .        | 82.          |     | FIGHT |   | 89.87               |  |
| mation        | 11月。         | 24. | FOMS. |   |                     |  |
| r Gateway     | <b>7y H</b>  |     | Fi0   |   |                     |  |
| et Service    | 245.         |     | Ŧæ    |   |                     |  |
|               | 28.          | 28. | FORR- |   |                     |  |
| ligent fra.   | 現用           |     | FO    |   |                     |  |
| is Matru      | 1991.        | 28. | 648   |   |                     |  |
| gine          | <b>I</b> T., | 24. | 60    |   |                     |  |
| enice 311     | 此用           |     | Ŧœ    |   |                     |  |
| Incryption    | 806          |     | FORR- |   |                     |  |
| kup Engine    | Min.         |     | 手动    |   |                     |  |
| enice,331     | 27.          | 28. | FOME. |   |                     |  |
| 30146         | Óre          |     | 手切    |   |                     |  |
|               | 此用。          | 24. | 手动    |   |                     |  |
| nai:          | 此用           | 28. | mia – |   |                     |  |
| epition       | MR.          |     | 平边地址。 |   |                     |  |
| enice (Clip., | 錄床           |     | FORR- |   |                     |  |
| 0h            | CMS.         | 24  | 手边放充  |   |                     |  |
| niem          | 3月-          | 28. | 648   |   |                     |  |
| Application   | 11月-         |     | #40   |   |                     |  |
| Separate      | Con          | 24. | 6-0   |   |                     |  |

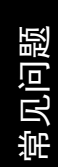

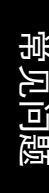

14

问题二:如 SmartBox 工具软件一直显示无法连接怎么办?

- 1. 请确认 LAUNCH J2534 通电正常,红色电源指示灯已亮起。
- 2. 按 4.2 设置方法设置
- 3. 如仍未解决,请确认驱动安装是否成功,可进入软件安装目录,打开 Drives-USB 文件夹,双击 InstallDriver.exe 手动安装驱动。

如以上无法解决,建议联系技术支持。